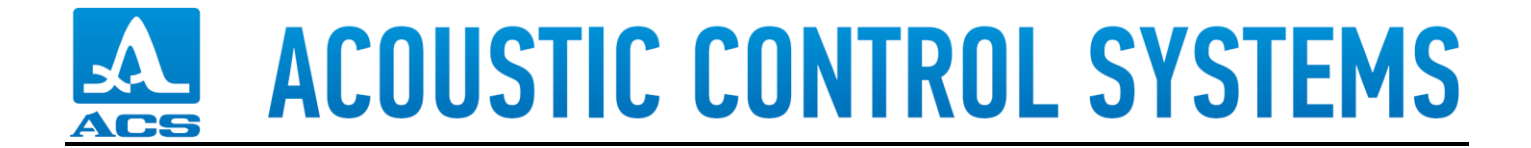

## A1207D LevelGauge Firmware Update

- 1. Press and hold button  $\oplus$ , press and hold button  $\bigcup$ , release button  $\oplus$ .
- 2. While button U still pressed, connect the USB2.0 cable. Release button U.
- 3. A new DRIVE appears (for example here Drive G:)

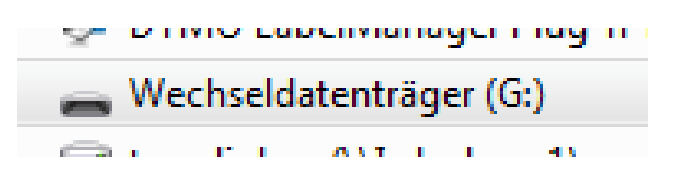

- 4. Copy newest or desired firmware file (e.g. DAIMLER\_027\_01\_08\_2020.bin) to the new drive.
- 5. Disconnect the USB2.0 cable

**DONE!**